### **Principles Behind the Re-Engineering**

- Enhance focus on science
  - O What are the appropriate proportions by sex/gender, race, and ethnicity for the scientific goals of the study?
  - O Increase value of reporting on inclusion
- <u>Simplify</u> and streamline business processes
- Enhance communication

#### What does it mean for Grantees?

The Inclusion Data will be submitted on the grant application in a structured format. Grants.gov packages will be enhanced to include the fillable PDF of the Inclusion Data forms.

Post-submission of original Inclusion Data will be managed by Grantees. eRA Systems will be enhanced to support the following tasks performed by Grantees:

- View Inclusion Data via eRA Commons for their grant applications
- View Inclusion Data for any grant application within the Institution
- Modifications of Inclusion Data based on requests from Agency
- Unsolicited submission of additional Inclusion Data post original submission of grant application or RPPR

| Targeted/Planned E                        | Inrollment Table        |               |       |
|-------------------------------------------|-------------------------|---------------|-------|
| This report format should NOT be used for | data collection from st | udv participa | nte   |
|                                           |                         | ady participa |       |
| Study Title:                              |                         |               |       |
| Total Planned Enrollment:                 |                         |               |       |
| TARGETED/PLANNED ENROLL                   | MENT: Number of Subject | cts           |       |
| Ethnic Category                           | Females                 | Males         | Total |
| Hispanic or Latino                        |                         |               |       |
| Not Hispanic or Latino                    |                         |               |       |
| Ethnic Category: Total of All Subjects *  |                         |               |       |
| Racial Categories                         |                         |               |       |
| American Indian/Alaska Native             |                         |               |       |
| Asian                                     |                         |               |       |
| Native Hawaiian or Other Pacific Islander |                         |               |       |
| Black or African American                 |                         |               |       |
| White                                     |                         |               |       |
|                                           |                         |               |       |

# Redesigned Target/Planned Enrollment Table Form

| This report format                           | should NOT be                                              | used for colle | cting data fro | m study parti | cipants. |
|----------------------------------------------|------------------------------------------------------------|----------------|----------------|---------------|----------|
| Study Title:                                 |                                                            |                |                |               |          |
| stic/Foreign: (D/F drop o                    | down)                                                      |                |                |               |          |
| nents:                                       |                                                            |                |                |               |          |
|                                              |                                                            |                |                |               |          |
|                                              |                                                            | Eth            | nic Categorie  | s             |          |
| Racial Categories                            | Acial Categories Not Hispanic or Latino Hispanic or Latino |                | or Latino      | Total         |          |
|                                              | Female                                                     | Male           | Female         | Male          |          |
| American Indian/<br>Alaska Native            |                                                            |                |                |               |          |
| Asian                                        |                                                            |                |                |               |          |
| Native Hawaiian or<br>Other Pacific Islander |                                                            |                |                |               |          |
| Black or African<br>American                 |                                                            |                |                |               |          |
| White                                        |                                                            |                |                |               |          |
| More Than One Race                           |                                                            |                |                |               |          |
| Total                                        |                                                            |                |                |               |          |

| Study Title:                                        |                              |              |                            |              |
|-----------------------------------------------------|------------------------------|--------------|----------------------------|--------------|
| Total Enrollment:                                   | Protoco                      | Number:      |                            |              |
| Grant Number:                                       |                              |              |                            |              |
| DADT & TOTAL ENDOUGHENT DEDODT. Northe              |                              |              |                            |              |
| PARTA. TOTAL ENROLLMENT REPORT: Number<br>by Ethnic | of Subjects E<br>ty and Race | nrolled to I | Date (Cumulative)          |              |
|                                                     |                              |              | Sex/Gender                 |              |
| Ethnic Category                                     | Females                      | Males        | Unknown or<br>Not Reported | Total        |
| Hispanic or Latino                                  |                              |              |                            | **           |
| Not Hispanic or Latino                              |                              |              |                            |              |
| Unknown (individuals not reporting ethnicity)       |                              |              |                            |              |
| Ethnic Category: Total of All Subjects*             |                              |              |                            | *            |
| Racial Categories                                   |                              |              | · · ·                      |              |
| American Indian/Alaska Native                       |                              |              |                            |              |
| Asian                                               |                              |              | + + +                      |              |
| Native Hawaiian or Other Pacific Islander           |                              |              | +                          |              |
| Black or African American                           |                              |              |                            |              |
| White                                               |                              |              |                            |              |
| More Than One Race                                  |                              |              |                            |              |
| Unknown or Not Reported                             |                              |              |                            |              |
| Racial Categories: Total of All Subjects*           |                              |              | <u> </u>                   | ×            |
| PART B. HISPANIC ENROLLMENT REPORT: Numi            | ber of Hispani               | ics or Latin | os Enrolled to Date        | (Cumulative) |
| Racial Categories                                   | Females                      | Males        | Not Reported               | Total        |
| American Indian or Alaska Native                    |                              |              |                            |              |
| Asian                                               |                              |              |                            |              |
| Native Hawaiian or Other Pacific Islander           |                              |              |                            |              |
| Black or African American                           |                              |              |                            |              |
| White                                               |                              |              |                            |              |
| More Than One Race                                  |                              |              |                            |              |
| Linknown or Not Reported                            |                              |              |                            |              |
| onknown of Norreported                              |                              |              |                            |              |

## Redesigned Inclusion Enrollment Report

|                                                 | This   | report forn   | nat should N                | OT be used | for collection | ng data from                | study partic                   | cipants. |                             |       |
|-------------------------------------------------|--------|---------------|-----------------------------|------------|----------------|-----------------------------|--------------------------------|----------|-----------------------------|-------|
| tudy Title:                                     |        |               |                             |            |                |                             |                                |          |                             |       |
| comments:                                       |        |               |                             |            |                |                             |                                |          |                             |       |
|                                                 |        |               |                             | Eth        | nic Catego     | ries                        |                                |          |                             |       |
| Racial Categories                               | Not H  | lispanic or L | atino.                      | His        | spanic or La   | tino                        | Unknown/Not Reported Ethnicity |          |                             | Total |
|                                                 | Female | Male          | Unknown/<br>Not<br>Reported | Female     | Male           | Unknown/<br>Not<br>Reported | Female                         | Male     | Unknown/<br>Not<br>Reported |       |
| American Indian/<br>Alaska Native               |        |               |                             |            |                |                             |                                |          |                             |       |
| Asian                                           |        |               |                             |            |                |                             |                                |          |                             |       |
| Native Hawaiian or<br>Other Pacific<br>Islander |        |               |                             |            |                |                             |                                |          |                             |       |
| Black or African<br>American                    |        |               |                             |            |                |                             |                                |          |                             |       |
| White                                           |        |               |                             |            |                |                             |                                |          |                             |       |
| More Than One<br>Race                           |        |               |                             |            |                |                             |                                |          |                             |       |
| Unknown or Not<br>Reported                      |        |               |                             |            |                |                             |                                |          |                             |       |
|                                                 |        |               |                             |            |                |                             |                                |          |                             |       |

#### eRA Commons System Changes to support new Business Process

#### Screen Map

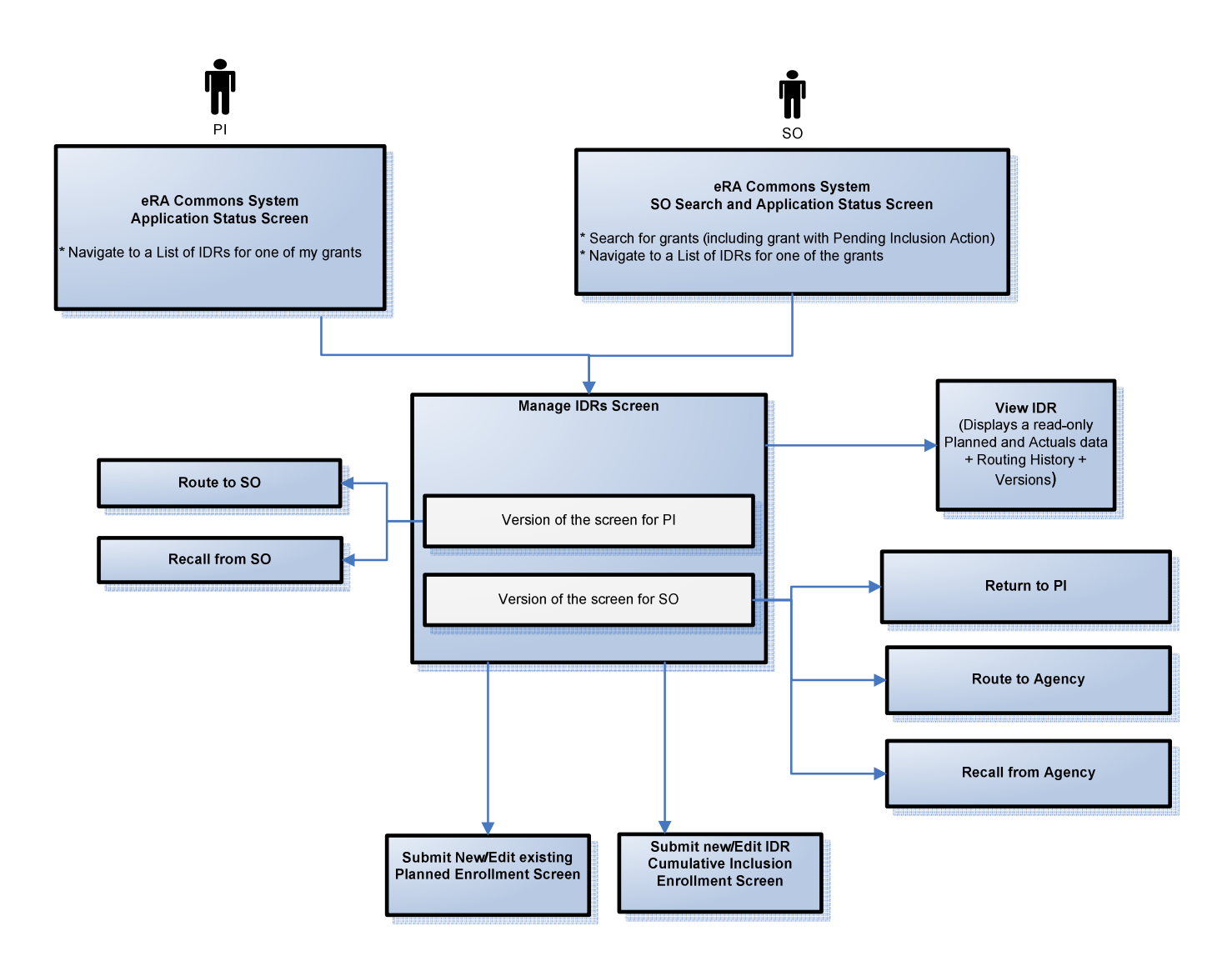

#### Home Admin Institution Profile Personal Profile Status eSNAP Internet Assisted Review xTrain Admin Supp eRA Partners

#### Status Result - List of Applications/Grants @

#### Notes & Tips:

• Important: The NIH provides the JIT (Just in Time) link in the Commons for applications receiving a percentile of less than 30 or for applications receiving a priority score of between 10 and 60 if no percentile is provided. Please await instructions from the NIH on whether to complete this information.

The following list of applications/grants represents a result of the search by Grants.gov Tracking # or a complete list of all your applications/grants. If you do not see a complete list of your applications/grants, please click List of Applications/Grants menu tab again.

|                   |                          |                                                    |                        | <u></u>                |                                               |                  | 1-54 0154 112     |
|-------------------|--------------------------|----------------------------------------------------|------------------------|------------------------|-----------------------------------------------|------------------|-------------------|
| Application ID 🔶  | Grants.gov Tracking<br># | Proposal Title                                     | PD/PI Name 🔶           | e Submission<br>Status | Current Application Status                    | Status<br>Date 🔶 | Action            |
| 1T32CA098617-01   |                          | Training Program in Viruses and Oncogenesis.       | LAIMINS,<br>LAIMONIS A |                        | Administratively Withdrawn by IC              | 05/02/2005       | -                 |
| 1T32CA086792-01A1 |                          | Training Program in Viral Oncology                 | LAIMINS,<br>LAIMONIS A |                        | Administratively Withdrawn by IC              | 05/02/2005       |                   |
| 1T32CA086792-01   |                          | TRAINING PROGRAM IN VIRAL ONCOLOGY                 | LAIMINS,<br>LAIMONIS A |                        | Application withdrawn for<br>amendment        | 01/01/2001       |                   |
| 2R01CA059655-16A1 | GRANT00486870P           | Regulation of Human Papillomavirus Gene Expression | LAIMINS,<br>LAIMONIS A | Submission<br>Complete | Awarded. Non-fellowships only                 | 03/10/2009       | Transmittal Sheet |
| 4R37CA074202-16   |                          | Life Cycle of Human Papillomaviruses               | LAIMINS,<br>LAIMONIS A |                        | Council review completed                      | 06/26/2012       |                   |
| 1R01CA142861-01   | GRANT10153066P           | HPV and the DNA damage response                    | LAIMINS,<br>LAIMONIS A | Submission<br>Complete | Withdrawn by IC - Other Version<br>Encumbered | 06/17/2010       | Transmittal Sheet |
| 5R01CA142861-03   |                          | HPV and the DNA Damage Response                    | LAIMINS,<br>LAIMONIS A | Submission<br>Complete | Pending                                       | 06/01/2011       | <u>eSNAP</u>      |
| 1T32CA086792-01A2 |                          | Training Program in Viral Oncology                 | LAIMINS,<br>LAIMONIS A |                        | Application has been entered into<br>computer |                  |                   |
| 5R01CA142861-02   |                          | HPV and the DNA Damage Response                    | LAIMINS,<br>LAIMONIS A | Submission<br>Complete | Awarded. Non-fellowships only                 | 06/01/2011       | Inclusion         |

Inclusion link is added to Action column as follows:

- 1. For competing records, display <u>Inclusion</u> link for grants that require inclusion monitoring AND Summary Statement exists.
- 2. For non-competing records, for grants that require Inclusion monitoring, display Inclusion link at all times

| Electronic<br>CerA<br>Sponsored by A                                 | C Research Administration<br>C O m m O n S<br>National Institutes of Health<br>National Institutes of Health                                | come: Pamela Caudill<br>AUDILL<br>tution: UNIVERSITY OF PENNSYLVANIA<br>19: SO FCOI<br>Lout   <u>Contact Us</u>   <u>Help</u> |
|----------------------------------------------------------------------|----------------------------------------------------------------------------------------------------|----------------------------------------------------------------------------------------------------|
| Home Admin Institution Profile P                                     | Personal Profile Status eSNAP xTrain FCOI Admin Supp eRA Partners                                                                           | _                                                                                                    |
| Important Note:<br>Please provide additional search pa<br>retrieval. | arameters to narrow down your searches by PI First and Last name. This will enable search results to retrieve data promptly and avoid exist | ing issue of delay in data                                                                                                    |
| <u>General Search</u> Instance                                       | General Search                                                                                                    |                                                                                                    |
| Pending Progress Report<br>Recently Awarded                          | Grant Number Type Activity Code Institution Code Serial Num. Support Yr. Suffix                                                             |                                                                                                    |
| Closeout                                                             | Accession Number                                                                                                    |                                                                                                    |
| Change of Institution                                                | Grants.gov Tracking #                                                                                                    |                                                                                                    |
|                                                                      | PI Name                                                                                                    |                                                                                                    |
|                                                                      | Application Status All                                                                                                    |                                                                                                    |
| _                                                                    | Fligible for FFATA Reporting                                                                                                    |                                                                                                    |
|                                                                      | Pending Inclusion Action                                                                                                    |                                                                                                    |
| Ч                                                                    | Budget Start Date From 12/17/2011 (MM/DD/YYYY) To 06/17/2013 (MM/DD/YYYY)                                                                   |                                                                                                    |
|                                                                      | Budget End Date From                                                                                                    |                                                                                                    |
|                                                                      | Organization Hierarchy School                                                                                                    |                                                                                                    |
|                                                                      | ALL                                                                                                    |                                                                                                    |
|                                                                      | Division Department                                                                                                    |                                                                                                    |
|                                                                      | Search Clear                                                                                                    |                                                                                                    |
|                                                                      |                                                                                                    |                                                                                                    |
| l                                                                    |                                                                                                    |                                                                                                    |
|                                                                      |                                                                                                    |                                                                                                    |

Clicking the Pending Inclusion Action check box will return grants that have inclusion data in "Pending PI", "PI Updates in Progress", "Pending SO", or "SO Updates in Progress" status.

### SO Status Hitlist Screen Update

| E E Sport        | Slectronic Resensored by Nationa | Arch Administration<br>Commons<br>Infinitutes of Health<br>Profile Status eSNAP xTrain FCOI Admin | n Supp eRA Partners       |                                   | Converting of the      | A DI  | Welcome:<br>D: CAUDIL<br>Institution:<br>Roles: SO<br>Logout   ( | Pamela Caudill<br>L<br>UNIVERSITY OF PENN<br>FCOI<br>Contact Us   <u>Help</u> | SYLVAN |
|------------------|----------------------------------|---------------------------------------------------------------------------------------------------|---------------------------|-----------------------------------|------------------------|-------|------------------------------------------------------------------|-------------------------------------------------------------------------------|--------|
| Status Resu      | lt - General S                   | earch 📀                                                                                           |                           |                                   |                        |       |                                                                  |                                                                               |        |
| ips and Notes:   |                                  |                                                                                                   |                           |                                   |                        |       |                                                                  |                                                                               |        |
| PD/PI column sh  | iows Contact PI for mul          | ti-PI grants.                                                                                     |                           |                                   |                        |       |                                                                  |                                                                               |        |
|                  |                                  |                                                                                                   |                           |                                   |                        |       |                                                                  | (1, 100 of 212                                                                | 1235   |
| Application ID 🔶 | Grants.gov<br>Tracking #         | Proposal Title                                                                                    | PD/PI Name 🔷              | Application                       | Budget<br>Start Date 븆 | FFATA | Show All Prior<br>Errors                                         | Action                                                                        | 12902  |
| R01DK097702-01   | GRANT11056540P                   | High-Throughput Screening Assay for Novel<br>Prokinetic Agents to Treat Constipation              | PACK, MICHAEL A           | Withdrawn                         | 09/01/2012             | Yes   | Show All Prior Errors                                            | Transmittal Sheet                                                             |        |
| 32DK060455-09    |                                  | Renal and urologic biostatistics training grant                                                   | SHULTS, JUSTINE           | Awarded. Non-<br>fellowships only | 07/01/2012             |       |                                                                  |                                                                               |        |
| R37DK043806-22   |                                  | Thyroid hormone receptors - regulation and<br>function                                            | LAZAR, MITCHELL A.        | Awarded. Non-<br>fellowships only | 06/01/2012             |       |                                                                  |                                                                               |        |
| R01DK060694-11   | GRANT11013350P                   | The Prrx-1 transcription factor in pancreatic ductal<br>biology                                   | RUSTGI, ANIL K            | Awarded. Non-<br>fellowships only | 07/01/2012             |       | Show All Prior Errors                                            | JIT Times Revise<br>Transmittal Sheet                                         | d (1)  |
| R01DK087874-03   |                                  | A Randomized Trial of Incentives and Peer Mentors<br>to Improve Diabetic Outcomes                 | LONG, JUDITH A            | Awarded. Non-<br>fellowships only | 05/01/2012             |       |                                                                  |                                                                               |        |
| R01DK090505-02   |                                  | Fractalkine in Adipose Inflammation and Insulin<br>Resistance                                     | REILLY, MUREDACH P        | Awarded. Non-<br>fellowships only | 06/01/2012             | Yes   |                                                                  |                                                                               |        |
| K24DK065018-09   |                                  | Improving the Effectiveness of Obesity<br>Management                                              | WADDEN, THOMAS A.         | Awarded. Non-<br>fellowships only | 02/01/2012             |       |                                                                  | Inclusion                                                                     | >      |
| R01DK081342-03   |                                  | IMAGING AGENTS FOR BETA CELL MASS OF<br>PANCREAS                                                  | KUNG, HANK F              | Awarded. Non-<br>fellowships only | 04/01/2012             |       |                                                                  |                                                                               |        |
| K08DK094968-01   | GRANT10896808P                   | Translating human PPARy binding regions to gene regulation and metabolic disease                  | SOCCIO, RAYMOND<br>EDWARD | Awarded. Non-<br>fellowships only | 04/15/2012             | Yes   | Show All Prior Errors                                            | Transmittal Sheet                                                             |        |
| P30DK050306-16   |                                  | Center for digestive and liver diseases                                                           | RUSTGI, ANIL K            | Awarded. Non-<br>fellowships only | 07/01/2012             |       |                                                                  | Inclusion                                                                     |        |
| R01DK056645-13   |                                  | MicroRNAs and chromosome 22q in the colon                                                         | RUSTGI, ANIL K            | Awarded. Non-<br>fellowships only | 06/01/2012             |       |                                                                  |                                                                               |        |
| K09DK095152.02   |                                  | Elucidation of Novel Anti-apoptotic Pathways in                                                   | WANG YONGPING             | Awarded. Non-                     | 01/01/2012             |       |                                                                  |                                                                               |        |

Inclusion Link is added. Same rules to display the link as for the PI Status screen

## <u>For Pl</u>

| ne:     | Smith, John            |                                                                          |                     |                                                                                                    |
|---------|------------------------|--------------------------------------------------------------------------|---------------------|----------------------------------------------------------------------------------------------------|
| t new f | Planned Inclusion Form |                                                                          |                     |                                                                                                    |
| DR #    | IDR Status             | Study Title                                                              | Last Updated Date   | Actions                                                                                                    |
| 124     | Pending PI             | Some long Study title that spans 250<br>characters Some long Study title | 12/21/2012 09:00 AM | <u>View</u><br><u>Edit Planned Enrollment</u><br>Edit Cumulative Inclusion Enrollment                                              |
| 124     | PI Updates in Progress | Some long Study title that spans 250<br>characters Some long Study title | 12/25/2012 09:15 AM | <u>View</u><br><u>Edit Planned Enrollment</u><br><u>Edit Cumulative Inclusion Enrollment</u><br><u>Route to SO</u>                 |
| 125     | Received by Agency     | Some long Study title that spans 250<br>characters Some long Study title | 12/27/2012 08:00 AM | <u>View</u><br><u>Edit Planned Enrollment</u><br><u>Edit Cumulative Inclusion Enrollment</u>                                       |
| 128     | Initiated              | Some long Study title that spans 250<br>characters Some long Study title | 12/20/2012 09:12 AM | <u>View</u>   <u>Delete</u><br><u>Edit Planned Enrollment</u><br><u>Edit Cumulative Inclusion Enrollment</u><br><u>Route to SO</u> |
| 128     | Pending Agency         | Some long Study title that spans 250<br>characters Some long Study title | 12/29/2012 10:00 AM | <u>View Current</u><br>Edit Planned Enrollment<br>Edit Cumulative Inclusion Enrollment                                             |
| 129     | Pending SO             | Some long Study title that spans 250<br>characters Some long Study title | 12/29/2012 10:00 AM | <u>View</u><br><u>Recall from SO</u>                                                                                               |
| 433     | SO Updates in Progress | Some long Study title that spans 250<br>characters Some long Study title | 12/29/2012 10:00 AM | View                                                                                                    |

# For SO

| lusion         | - Manage Inclusion Data        |                                                                          |                     |                                                                                                    |
|----------------|--------------------------------|--------------------------------------------------------------------------|---------------------|----------------------------------------------------------------------------------------------------|
| nt #:<br>Name: | 1R01CA123411-01<br>Smith, John |                                                                          |                     |                                                                                                    |
| mit new P      | Planned Inclusion Form         |                                                                          |                     |                                                                                                    |
| IDR #          | IDR Status                     | Study Title                                                              | Last Updated Date   | Actions                                                                                                    |
| 124            | Pending PI                     | Some long Study title that spans 250 characters<br>Some long Study title | 12/21/2012 09:00 AM | <u>View</u><br>Edit Planned Enrollment<br>Edit Cumulative Inclusion Enrollment                                                                |
| 124            | SO Updates in Progress         | Some long Study title that spans 250 characters<br>Some long Study title | 12/25/2012 09:15 AM | View<br><u>Edit Planned Enrollment</u><br>Edit Cumulative Inclusion Enrollment<br>Route to P!<br>Route to Agency                              |
| 125            | Received by Agency             | Some long Study title that spans 250 characters<br>Some long Study title | 12/27/2012 08:00 AM | <u>View</u><br>Edit Planned Enrollment<br>Edit Cumulative Inclusion Enrollment                                                                |
| 128            | Initiated                      | Some long Study title that spans 250 characters<br>Some long Study title | 12/20/2012 09:12 AM | View   Delete<br>Edit Planned Enrollment<br>Route to Pl<br>Route to Agency                                                                    |
| 128            | Pending Agency                 | Some long Study title that spans 250 characters<br>Some long Study title | 12/29/2012 10:00 AM | View Current<br>Recall from Agency                                                                                                    |
| 129            | Pending SO                     | Some long Study title that spans 250 characters<br>Some long Study title | 12/29/2012 10:00 AM | <u>View</u><br><u>Edit Planned Enrollment</u><br><u>Edit Cumulative Inclusion Enrollment</u><br><u>Route to Agency</u><br><u>Return to Pl</u> |
|                |                                |                                                                          |                     |                                                                                                    |

## Actions for PI and SO

| Actions for PI                          | Display if Inclusion Data Record is                                                       |
|-----------------------------------------|-------------------------------------------------------------------------------------------|
|                                         | in following Status                                                                       |
| View                                    | Any status                                                                                |
| Edit Planned Enrollment                 | Initiated, Pending PI, Pending SO,<br>Received by Agency, PI Updates in<br>Progress       |
| Edit Cumulative Inclusion<br>Enrollment | Initiated, Pending PI, Pending SO,<br>Received by Agency, PI Updates in<br>Progress       |
| Delete                                  | Available Anytime for any IDRS that<br>have never been sent to Agency<br>before.          |
| Route to SO                             | PI Updates in Progress, Initiated                                                         |
| Submit New Planned<br>Inclusion Form    | Grant must not be awarded; for<br>competing grants Summary<br>Statement must be releases. |
| Recall from SO                          | Pending SO                                                                                |

| Actions for SO            | IDR Status                     |
|---------------------------|--------------------------------|
| View                      | Any status except Initiated    |
| Edit Planned Enrollment/  | Pending PI, Pending SO,        |
| Edit Cumulative Inclusion | Received by Agency, SO         |
| Enrollment                | Opuates in Progress            |
| Delete                    | Available Anytime for any IDRS |
|                           | that have never been sent to   |
|                           | Agency before.                 |
| Submit New Planned        | Grant not awarded; for         |
| Inclusion Form            | competing grants Summary       |
|                           | Statement is available.        |
| Route to PI               | Initiated, SO Updates in       |
|                           | Progress                       |
| Return to PI              | Pending SO, SO Updates in      |
|                           | Progress                       |
| Route to Agency           | Pending SO                     |
|                           | SO Updates in Progress         |
| Recall from Agency        | Pending Agency                 |

#### Inclusion Data Record Details

| IDR#:             |
|-------------------|
| Study Title:      |
| Accepted Date:    |
| Foreign/Domestic: |

124 Some long Study Title <mark>for this version</mark> 12/21/2012 Foreign

| <br>Routing History     |                     |                       |                                                                          |          |
|-------------------------|---------------------|-----------------------|--------------------------------------------------------------------------|----------|
| Action Date/Time        | Action Performed By | Action                | Action Comments Expand All                                               | Collapse |
| 12/21/2012 09:00 AM     | Fox, Daniel         | Sent to Agency        | This action comment, showing one line at a time, expanded by this linkno | re       |
| <br>12/21/2012 08:05 AM | Smith, John         | Sent to SO            | Please review and send to NIH.                                           |          |
| 12/21/2012 06:23 AM     | Carter, James       | Sent to PI for Update | Reviewed, no problems, forwarding on to NIH                              |          |

|                                           |            | Et           | hnic Categories |            |            |
|-------------------------------------------|------------|--------------|-----------------|------------|------------|
| Racial Categories                         | Not Hispan | ic or Latino | Hispanic        | or Latino  | Total      |
|                                           | Female     | Male         | Female          | Male       |            |
| American Indian/ Alaska Native            | 1,000,000  | 1,000,000    | 1,000,000       | 1,000,000  | 4,000,000  |
| Asian                                     | 1,000,000  | 1,000,000    | 1,000,000       | 1,000,000  | 4,000,000  |
| Native Hawaiian or Other Pacific Islander | 1,000,000  | 1,000,000    | 1,000,000       | 1,000,000  | 4,000,000  |
| Black or African American                 | 1,000,000  | 1,000,000    | 1,000,000       | 1,000,000  | 4,000,000  |
| White                                     | 1,000,000  | 1,000,000    | 1,000,000       | 1,000,000  | 4,000,000  |
| More Than One Race                        | 1,000,000  | 1,000,000    | 1,000,000       | 1,000,000  | 4,000,000  |
| Total                                     | 6,000,0000 | 6,000,0000   | 6,000,0000      | 6,000,0000 | 24,000,000 |

| Racial Categories                               |         |               |                         |         | Ethnic Catego | ories                   |        |           |                         | Total    |
|-------------------------------------------------|---------|---------------|-------------------------|---------|---------------|-------------------------|--------|-----------|-------------------------|----------|
|                                                 | N       | ot Hispanic o | or Latino               |         | Hispanic or L | atino                   | Unknow | n/Not Rep | orted Ethnicity         |          |
|                                                 | Female  | Male          | Unknown/Not<br>Reported | Female  | Male          | Unknown/Not<br>Reported | Female | Male      | Unknown/Not<br>Reported |          |
| American Indian/<br>Alaska Native               | 50,000  | 50,000        | 50,000                  | 50,000  | 50,000        | 50,000                  | 10,000 | 10,000    | 10,000                  | 330,000  |
| Asian                                           | 50,000  | 50,000        | 50,000                  | 50,000  | 50,000        | 50,000                  | 10,000 | 10,000    | 10,000                  | 330,000  |
| Native Hawailan or<br>Other Pacific<br>Islander | 50,000  | 50,000        | 50,000                  | 50,000  | 50,000        | 50,000                  | 10,000 | 10,000    | 10,000                  | 330,000  |
| Black or African<br>American                    | 50,000  | 50,000        | 50,000                  | 50,000  | 50,000        | 50,000                  | 10,000 | 10,000    | 10,000                  | 330,000  |
| White                                           | 50,000  | 50,000        | 50,000                  | 50,000  | 50,000        | 50,000                  | 10,000 | 10,000    | 10,000                  | 330,000  |
| More Than One<br>Race                           | 50,000  | 50,000        | 50,000                  | 50,000  | 50,000        | 50,000                  | 10,000 | 10,000    | 10,000                  | 330,000  |
| Unknown or Not<br>Reported                      | 50,000  | 50,000        | 50,000                  | 50,000  | 50,000        | 50,000                  | 10,000 | 10,000    | 10,000                  | 330,000  |
| Total                                           | 350,000 | 350,000       | 350,000                 | 350,000 | 350,000       | 350,000                 | 70,000 | 70,000    | 70,000                  | 2,310,00 |

[CLOSE]

| Name: Smith, John                                     |                           |           |                   |           |                    |           |  |  |
|-------------------------------------------------------|---------------------------|-----------|-------------------|-----------|--------------------|-----------|--|--|
| P #-                                                  | 123                       |           |                   |           |                    |           |  |  |
| R Status:                                             | Pending PI                |           |                   |           |                    |           |  |  |
| udy Title:                                            | Some long Study Title     |           |                   |           |                    |           |  |  |
| Target Enro                                           | lment Inclusion Report    |           |                   |           |                    |           |  |  |
|                                                       | *Study Title:             |           |                   |           |                    |           |  |  |
| •                                                     | Foreign/Domestic:         |           |                   |           |                    |           |  |  |
|                                                       |                           |           |                   |           |                    |           |  |  |
|                                                       | Comments:                 |           |                   |           |                    |           |  |  |
|                                                       |                           |           | Ethnic Categories |           |                    |           |  |  |
| Racial Categories                                     |                           | Not Hispa | nic or Latino     | Hispani   | Hispanic or Latino |           |  |  |
|                                                       |                           | Female    | Male              | Female    | Male               |           |  |  |
| American In                                           | dian/ Alaska Native       | 1.000.000 | 1,000,000         | 1,000,000 | 1,000,000          | 4,000,000 |  |  |
| Asian                                                 |                           | 1,000,000 | 1,000,000         | 1,000,000 | 1,000,000          | 4,000,000 |  |  |
| Native Hawaiian or Other Parific Islander             |                           | 1,000,000 | 1,000,000         | 1,000,000 | 1,000,000          | 4,000,000 |  |  |
| Native Hawa                                           | Black or African American |           | 1,000,000         | 1,000,000 | 1,000,000          | 4,000,000 |  |  |
| Native Hawa<br>Black or Afric                         | can American              |           |                   | ····      |                    | 4 000 000 |  |  |
| Native Hawa<br>Black or Afric<br>White                | can American              | 1.000.000 | 1,000,000         | 1,000,000 | 1,000,000          | 4,000,000 |  |  |
| Native Hawa<br>Black or Afric<br>White<br>More Than 0 | tan American              | 1,000,000 | 1,000,000         | 1,000,000 | 1,000,000          | 4,000,000 |  |  |

## Edit Inclusion Data (Actual)

| ant#: 1R01CA:                       | 123411-01      |               |          |        |               |                                                   |        |       |          |         |  |
|-------------------------------------|----------------|---------------|----------|--------|---------------|---------------------------------------------------|--------|-------|----------|---------|--|
| Name: Smith, Jo                     | ohn            |               |          |        |               |                                                   |        |       |          |         |  |
| R#: 123                             |                |               |          |        |               |                                                   |        |       |          |         |  |
| R Status: Pending                   | PI             |               |          |        |               |                                                   |        |       |          |         |  |
| ady Title: Some lo                  | ng Study Title |               |          |        |               |                                                   |        |       |          |         |  |
| Cumulative Inclusion En             | rollment Rep   | ort           |          |        |               |                                                   |        |       |          |         |  |
| *Stu                                | dy Title:      |               |          |        |               |                                                   |        |       |          |         |  |
|                                     |                |               |          |        |               |                                                   |        |       |          |         |  |
| Cor                                 | nments:        |               |          |        |               |                                                   | 7      |       |          |         |  |
|                                     |                |               |          |        |               |                                                   |        |       |          |         |  |
|                                     |                |               |          |        |               |                                                   |        |       |          |         |  |
| Racial Categories                   |                |               |          | E      | thnic Catego  | ories                                             |        |       |          | Total   |  |
|                                     | N              | ot Hispanic o | r Latino |        | Hispanic or L | Hispanic or Latino Unknown/Not Reported Ethnicity |        |       |          |         |  |
|                                     |                |               |          |        |               |                                                   |        |       |          |         |  |
|                                     | Female         | Male          | Reported | Female | Male          | Reported                                          | Female | Male  | Reported |         |  |
| •                                   |                |               |          |        |               |                                                   |        |       |          |         |  |
| American Indian/<br>Alaska Native   | 50,00          | 50,00         | 50,00    | 50,00  | 50,00         | 50,00                                             | 10,00  | 10,00 | 10,00    | 330,000 |  |
| A-1                                 |                |               |          |        |               |                                                   |        |       |          | 330.000 |  |
| Asian                               | 50,00          | 50,00         | 50,00    | 50,00  | 50,00         | 50,00                                             | 10,00  | 10,00 | 10,00    | 330,000 |  |
| Native Hawaiian or<br>Other Pacific | 50,00          | 50,00         | 50,00    | 50,00  | 50,00         | 50,00                                             | 10,00  | 10,00 | 10,00    | 330,000 |  |
| Islander                            |                |               |          |        |               |                                                   | L      |       |          |         |  |
| Black or African                    |                |               |          | 50.00  | [ FO 00 ]     | <b>[</b> 50.00]                                   | 10.00  | 10.00 |          | 330,000 |  |
| American                            | 50,00          | 50,00         | 50,00    | 50,00  | 50,00         | 50,00                                             | 10,00  | 10,00 | 10,00    |         |  |
| White                               | 50.00          | 50.00         | 50.00    | 50.00  | 50.00         | 50.00                                             | 10.00  | 10.00 | 10.00    | 330,000 |  |
| More Then One                       |                |               |          |        |               |                                                   |        |       |          | 220.000 |  |
| more rman one                       | 50,00          | 50,00         | 50,00    | 50,00  | 50,00         | 50,00                                             | 10,00  | 10,00 | 10,00    | 330,000 |  |
| Race                                |                |               |          |        |               |                                                   |        | -     |          | 330.000 |  |
| Race<br>Unknown or Not              |                |               | E 50.00  | 50,00  | 50,00         | 50,00                                             | 10,00  | 10,00 | 10,00    |         |  |
| Race<br>Unknown or Not<br>Reported  | 50,00          | 50,00         |          |        |               |                                                   |        |       |          |         |  |

## Route to SO

| Court #      | 100101000000          |  |
|--------------|-----------------------|--|
| Grant #:     | 1R01CA123411-01       |  |
| PI Name:     | Smith, John           |  |
| DR M:        | 123                   |  |
| DR Status:   | Pending PI            |  |
| Study Title: | Some long Study Title |  |
|              |                       |  |
|              |                       |  |

## Route to Agency

| Route to       | Agency                |  |
|----------------|-----------------------|--|
| Grant #:       | 1R01CA123411-01       |  |
| PI Name:       | Smith, John           |  |
| IDR #:         | 123                   |  |
| IDR Status:    | Pending PI            |  |
| Study Title:   | Some long Study Title |  |
|                |                       |  |
| [Route to Agen | cy] [Cancel]          |  |

#### Submit Final Inclusion Data

A link to Final Inclusion Data will be available for Awarded Grant Support years that do not have future non-competing grant support years. The link will be available on the Manage IDRs page, in-line with IDR Records, so users may submit Final Inclusion Data for each IDR under the awarded grant.

| ant #:<br>Name: | 1R01CA123411-01<br>Smith, John |                                                                       |                     |                                            |
|-----------------|--------------------------------|-----------------------------------------------------------------------|---------------------|--------------------------------------------|
| IDR #           | IDR Status                     | Study Title                                                           | Last Updated Date   | Actions                                    |
| 124             | Accepted (Updated by PI)       | Some long Study title that spans 250 characters Some long Study title | 12/21/2012 09:00 AM | View<br>Submit Final Inclusion Data        |
| 124             | Accepted (Updated by PI)       | Some long Study title that spans 250 characters Some long Study title | 12/25/2012 09:15 AM | <u>View</u><br>Submit Final Inclusion Data |

Note that Submit New Planned Inclusion Form link is not available for Inclusion Data Records on awarded grants.

Once Submit Final Inclusion Data link is clicked, the system will take users to Actual Inclusion Enrollment Data Form, where users will be able to modify the final inclusion counts and then route the form to SO.

The process of Routing the Final Inclusion Data to Agency is the same as for any other updates of the Inclusion Data.

Once received by Agency, the status of the Inclusion Data Record will be set to "Received by Agency" status...

### Modifications to eRA Commons – RPPR

As part of the Progress Report Submission, Grantees also submit Cumulative Inclusion Enrollment Report, indicating the number of subjects used within the last awarded grant support year. This existing module will need to be modified to support changes in business as follows:

1. Existing screen that comes up when users click .on the eSnap -> Manage eSnap -> Special Reporting Req menu needs to be adjusted to:

a) Modify the language on the boiler place of the page to be adjusted to new adopted terminology (note that actual language changes will be documented in the detailed requirements).

b) Adjust business rules that govern the display of the links to the studies that require the Inclusion Enrollment Report to be in-line with the overall business process of the re-engineered Inclusion business flow (as explained in the Process Overview section of this document).

Here is the existing screenshot:

| Home Admin Institution Profile Personal Profile Status eSNAP<br>Grant List Manage eSNAP                                                                             | Internet Assisted Review xTrain Admin Supp eRA Partners                                                                                                    |
|----------------------------------------------------------------------------------------------------|----------------------------------------------------------------------------------------------------|
| A Cover Page B Accomplishments C Products D Participants                                                                                                    | Elmpact F Changes G Special Reporting Req H Budget                                                                                                    |
| 🔏 G. Special Reporting Requirements 📀                                                                                                    |                                                                                                    |
|                                                                                                    |                                                                                                    |
| Save Cancel                                                                                                    |                                                                                                    |
|                                                                                                    |                                                                                                    |
| G.1 Special Notice of Award Terms and Funding Opportunity Announ                                                                                                    | ncement Reporting Requirements                                                                                                    |
|                                                                                                    |                                                                                                    |
| Address any special reporting requirements specified in the award terms an                                                                                          | id conditions in the <u>Notice of Award (NoA)</u> or Funding Opportunity Announcement (FOA).                                                                                                    |
| Nothing to Report                                                                                                    |                                                                                                    |
| or upload file(s) Add Attachment                                                                                                    |                                                                                                    |
|                                                                                                    |                                                                                                    |
| G.2 Not Applicable                                                                                                    |                                                                                                    |
|                                                                                                    |                                                                                                    |
|                                                                                                    |                                                                                                    |
| G.3 Not Applicable                                                                                                    |                                                                                                    |
|                                                                                                    |                                                                                                    |
| 1                                                                                                    |                                                                                                    |
|                                                                                                    |                                                                                                    |
| G.4 Human Subjects                                                                                                    |                                                                                                    |
|                                                                                                    |                                                                                                    |
| G.4.a Does the project involve human subjects? 😮                                                                                                    | ● Yes ◎ No                                                                                                    |
| Is the research exempt from Federal regulations? (?)                                                                                                    | O Yes O No                                                                                                    |
| If yes, check appropriate exemption number(s).                                                                                                    | E1 E2 E3 E4 E5 E6                                                                                                    |
| If yes, is this an NIH defined Phase III Clinical Trial?                                                                                                    |                                                                                                    |
|                                                                                                    | ⊖ Yes ⊜ No                                                                                                    |
| G.4.b Inclusion Enrollment Data 🚱                                                                                                    |                                                                                                    |
|                                                                                                    |                                                                                                    |
| Please review the box below to determine if this project meets the definition of<br>for complete instructions about this requirement. Please contact the NIH Progra | f clinical research and requires the reporting of cumulative enrollment of subjects and the distribution of sex/gender, ethnicity and race. <u>Click here</u><br>am Official James Panagis at <u>eRATest@mail.nih.gov</u> with any questions. |
|                                                                                                    | Jackupian Excellment                                                                                                    |
|                                                                                                    |                                                                                                    |
| Please click the "Save" button at the bottom of the page before proceeding                                                                                          | to the Inclusion Enrollment Reports. Otherwise, any entered data will be lost.                                                                                                    |
| Inclusion Enrollment Report is required for the following study(ies):                                                                                               |                                                                                                    |
| To reveal an etiological factor of functional ankle instability-PROTOCOL-000                                                                                        |                                                                                                    |
|                                                                                                    |                                                                                                    |
| G.4.c ClinicalTrials.gov 😮                                                                                                    |                                                                                                    |
| -                                                                                                    |                                                                                                    |
| Does this project include one or more applicable clinical trials that m                                                                                             | ust be registered in ClinicalTrials.gov under FDAAA?                                                                                                    |
| 🔍 Yes 🔍 No                                                                                                    |                                                                                                    |
| If yes, provide the ClinicalTrials.gov identifier, NCT number (e.g., NCT                                                                                            | (00654321) for those trials. Add/New Clear                                                                                                    |
|                                                                                                    | -                                                                                                    |
| G.5 Human Subjects Education Requirement                                                                                                    |                                                                                                    |
|                                                                                                    |                                                                                                    |

2. Modify the existing Inclusion Enrollment Report screen in RPPR to be in-line with new design of the Actual Inclusion Enrollment form explained above. Here is the screenshot of existing form in RPPR:

| Grant Number: 5R21               | AR062205-02                                   | Optional Institution Information |                     |                            |       |  |  |
|----------------------------------|-----------------------------------------------|----------------------------------|---------------------|----------------------------|-------|--|--|
| NIH Study Title: To re           | veal an etiological factor of functional ankl | e instability-PROTOCOL-000       | Study Title:        |                            |       |  |  |
| NIH Protocol Number:             |                                               |                                  | Protocol Number:    |                            |       |  |  |
| This study does not involve en   | rollment from foreign population.             |                                  |                     | Total Enrollment:          | 0     |  |  |
| Comment for NIH 🚱                |                                               |                                  |                     |                            |       |  |  |
|                                  |                                               |                                  |                     |                            |       |  |  |
|                                  |                                               |                                  |                     |                            |       |  |  |
| ART A. TOTAL ENROLLMEN           | T REPORT: Number of Subjects Enrolle          | ed to Date (Cumulative) by       | y Ethnicity and Rac | e 🚱                        |       |  |  |
| Ethe                             | via Catagory                                  | Se                               | ex/Gender           | University of              |       |  |  |
| cui                              | ne category                                   | Females                          | Males               | Not Reported               | Total |  |  |
| lispanic or Latino ?             |                                               | 0                                | 0                   | 0                          | 0     |  |  |
| lot Hispanic or Latino           |                                               | 0                                | 0                   | 0                          | 0     |  |  |
| Inknown (Individuals not repo    | rting ethnicity)                              | 0                                | 0                   | 0                          | 0     |  |  |
| Ethnic Category: Total of All Su | bjects*                                       | 0                                | 0                   | 0                          | 0     |  |  |
| Racia                            | al Categories                                 |                                  |                     |                            |       |  |  |
| American Indian or Alaska Nati   | ve                                            | 0                                | 0                   | 0                          | 0     |  |  |
| Asian                            |                                               | 0                                | 0                   | 0                          | 0     |  |  |
| lative Hawaiian or Other Pacif   | ic Islander                                   | 0                                | 0                   | 0                          | 0     |  |  |
| Black or African American        |                                               | 0                                | 0                   | 0                          | 0     |  |  |
| Vhite                            |                                               | 0                                | 0                   | 0                          | 0     |  |  |
| Nore than one race               |                                               | 0                                | 0                   | 0                          | 0     |  |  |
| Jnknown or not reported          |                                               | 0                                | 0                   | 0                          | 0     |  |  |
| Racial Categories: Total of All  | Subjects*                                     | 0                                | 0                   | 0                          | 0     |  |  |
| ART B. HISPANIC ENROLLM          | ENT REPORT: Number of Hispanics or            | Latinos Enrolled to Date (       | (Cumulative) 🚱      |                            |       |  |  |
| Racia                            | Il Categories                                 | Females                          | Males               | Unknown or<br>Not Reported | Total |  |  |
|                                  |                                               |                                  |                     |                            |       |  |  |
| American Indian or Alaska Nati   | ve                                            | 0                                | 0                   | 0                          | 0     |  |  |

3. Modify other existing business rules that govern the submission of the inclusion data within the RPPR to be inline with the new re-engineered process.

Once Inclusion Data Record with updated Actuals data is received as part of the RPPR at NIH, the status of the record will be set to "Received by Agency".